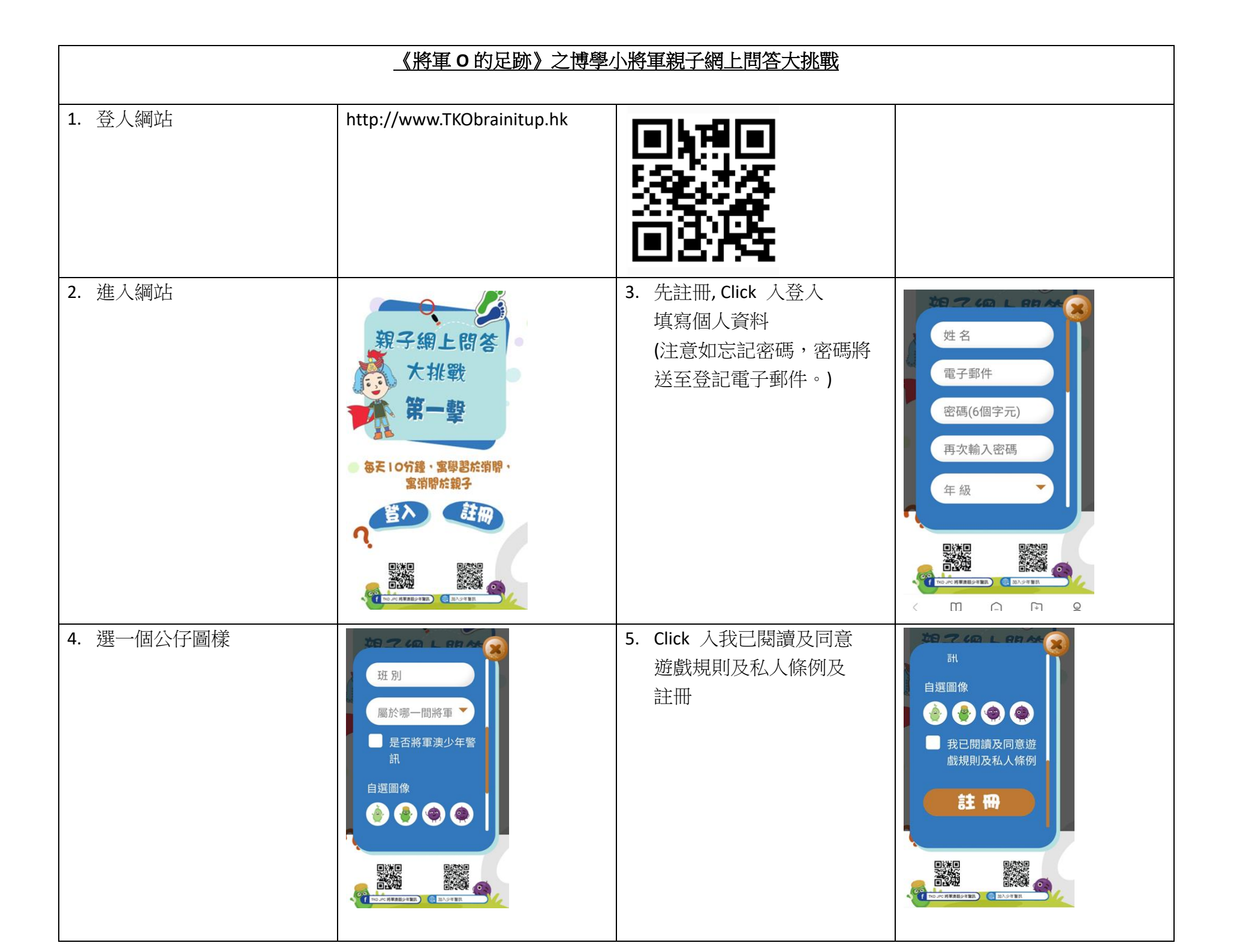

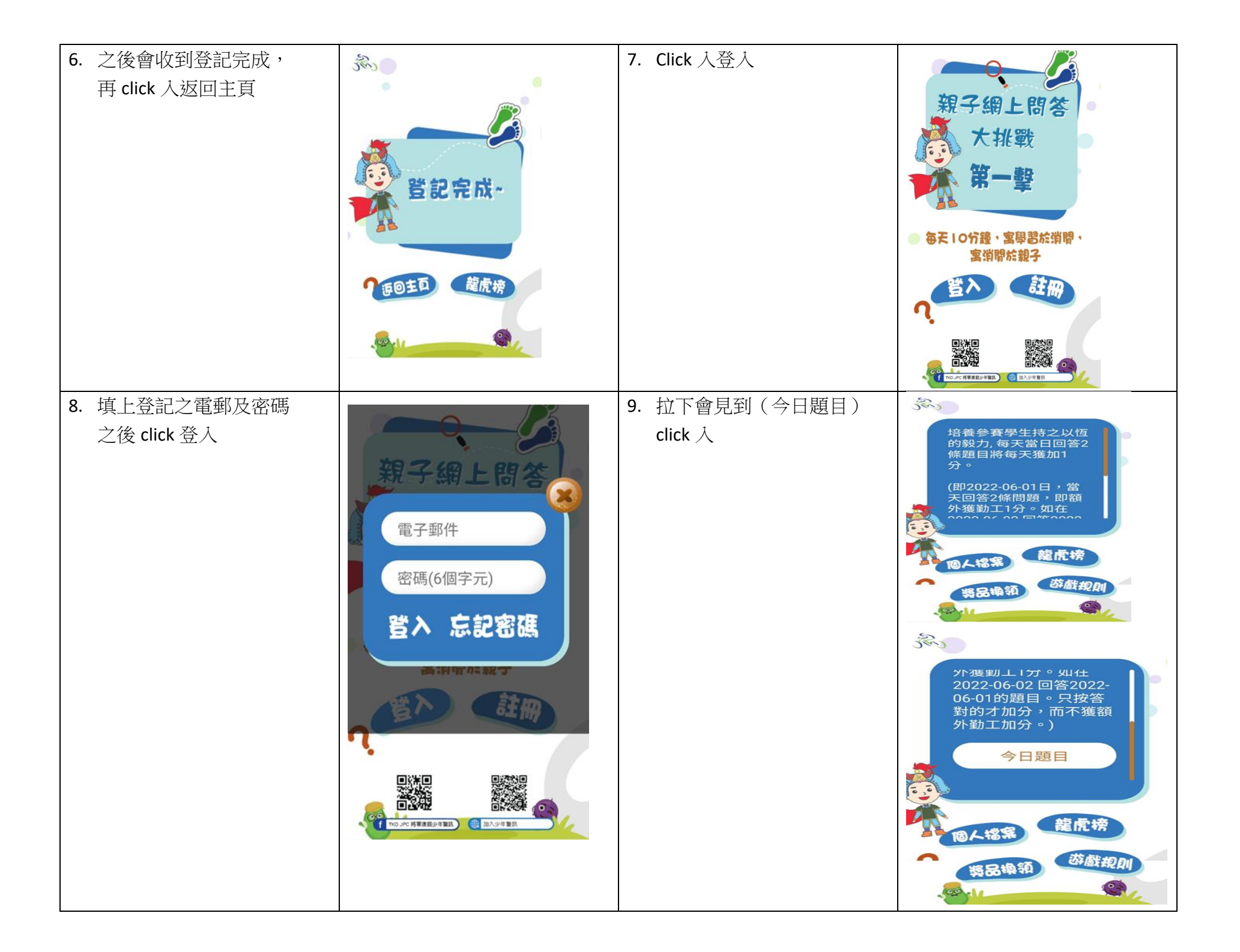

| <ul> <li>10.每天2條題目,答案4<br/>選1,最後按確定。</li> <li>每名參賽學生只可參賽一次,每天須回答2條題目,<br/>每條答對得1分。</li> <li>培養參賽學生持之以行的毅力,持續每天回答2條題目<br/>將每天獲加1分。</li> </ul>                                                                              | <ul> <li>A. i, v, vi,ix</li> <li>B. ii, iii, ix</li> <li>C. 全部皆是</li> <li>D. i, ii, iii</li> </ul>                                                                                                    | <ol> <li>11. 然後 click 入龍虎榜看看<br/>得分。</li> </ol>                                                                                                    | は<br>株学<br>な<br>た<br>に<br>た<br>に<br>た<br>た<br>た<br>た<br>た<br>た<br>た<br>た<br>た<br>た<br>た<br>た<br>た                                                    |
|----------------------------------------------------------------------------------------------------|----------------------------------------------------------------------------------------------------|----------------------------------------------------------------------------------------------------|----------------------------------------------------------------------------------------------------|
| <ul> <li>12. 可選返回主頁, click 人<br/>獎品換領查閱禮品。</li> <li>比賽進行期間,參賽者可按<br/>分數換領精美禮品乙份,一<br/>經換領,分數便會扣除,不<br/>得更改,換領方式為先到先<br/>得。</li> <li>參賽者需於 2022-08-10 前<br/>換領禮品,否則將被視作放<br/>棄論。所有帳戶內的分數將<br/>於 2022-08-11 後註銷。</li> </ul> | <ul> <li>培養参賽學生持之以恆的毅力,每天當日回答2條題目將每天獲加1分。</li> <li>(即2022-06-01日,當天回答2條問題,即額外獲勤工1分。如在2022-06-02回答2022-</li> <li>(即44案)</li> <li>(即44案)</li> <li>(即44案)</li> <li>(即44案)</li> <li>(即44案)</li> <li>(即44案)</li> <li>(即44案)</li> <li>(即44案)</li> <li>(即44案)</li> <li>(即44案)</li> <li>(即44案)</li> <li>(即44案)</li> <li>(即44案)</li> <li>(即44案)</li> <li>(即44章)</li> <li>(即44章)</li> <li></li></ul> | <ul> <li> <b>展</b><br/><b>展</b><br/><b>展</b><br/><b>展</b><br/><b>福</b><br/><b>信</b><br/><b>第</b><br/><b>第</b><br/><b>1</b><br/><b>1</b><br/><b></b></li></ul> | 10 防爆捉ナリン公は<br>100個<br>100分       ())         17 將軍澳環保袋<br>100個<br>50分       ())         路定輪額         確定輪額         ()       ())         ()       ())         ()       ())         ()       ())         ()       ())         ()       ())         ()       ())         ()       ())         ()       ())         ()       ())         ()       ())         ()       ())         ()       ())         ()       ())         ()       ())         ()       ())         ()       ())         ()       ())         ()       ())         ()       ())         ()       ())         ()       ())         ()       ())         ()       ())         ()       ())         ()       ())         ()       ())         ()       ())         ()       ())         ()       ())         ()       ())         ()       ()) |

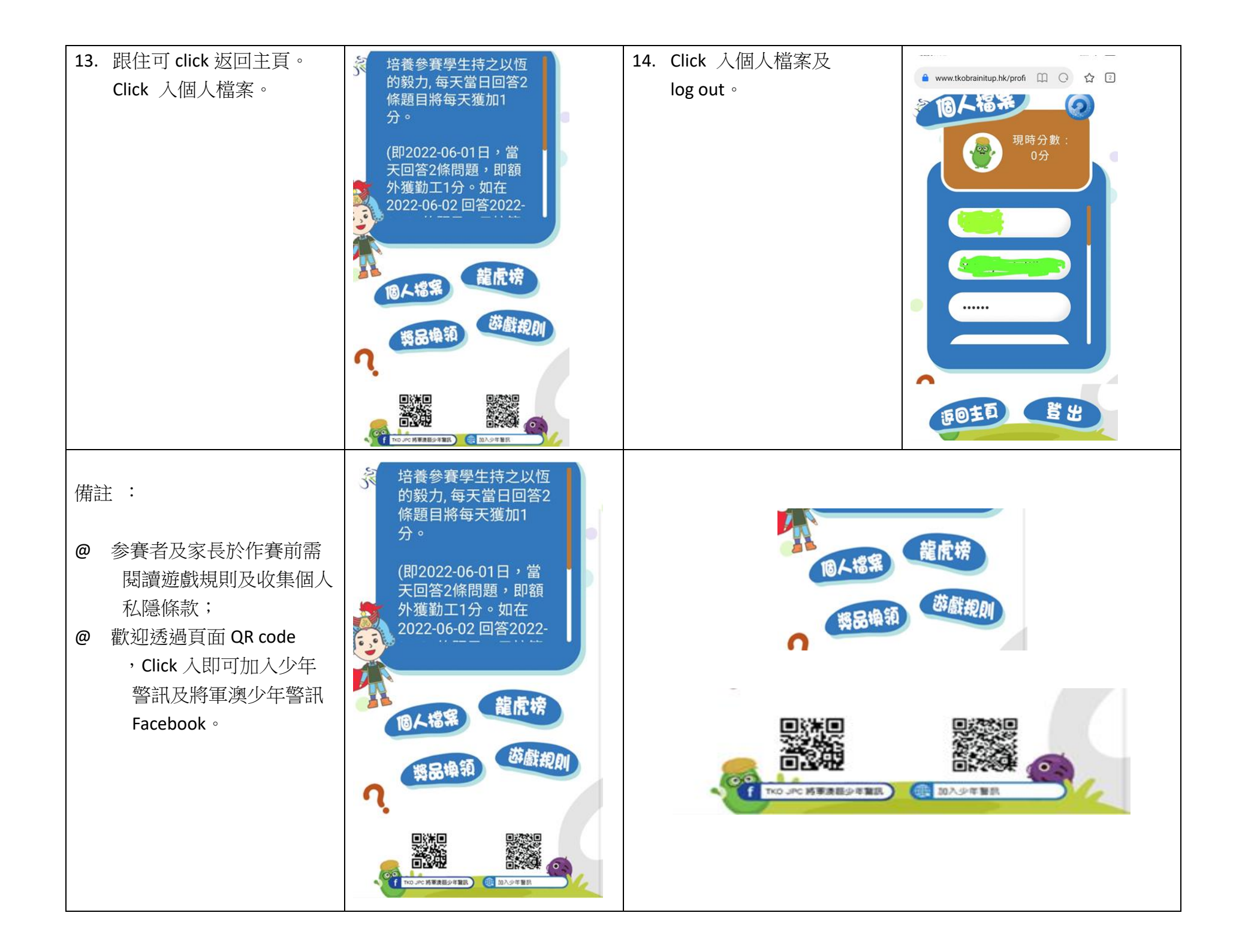